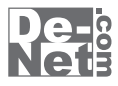

# かんたん 住所録Pro5

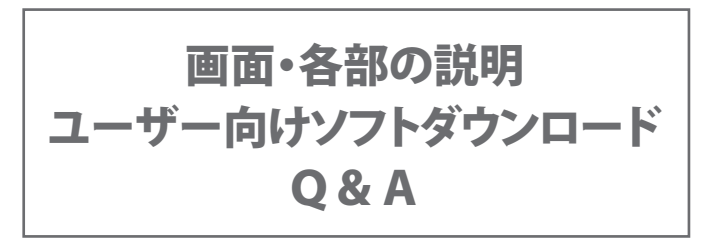

※シリアルナンバーは、同梱されている用紙に記載されています。

### ユーザー登録はこちら http://www.de-net.com/user

製品ご利用前に必ずお読みください。 この取り扱い説明書は大切に保管してください。

| 説明画面                                   | 2     |
|----------------------------------------|-------|
| メイン画面                                  | 3     |
| 1.メニューボタン                              |       |
| 新しい住所録                                 | 3     |
| 開く                                     | 3     |
| 保存                                     | 3     |
| 住所登録                                   | 3~5   |
| 差出人                                    | 5~6   |
| 設定                                     | 6~7   |
| 各種印刷                                   | 8~11  |
| バックアップ                                 | 11    |
| インポート                                  | 12    |
| エクスポート                                 | 12    |
| ₹                                      | 12    |
| 2.表示種別切り替え/一括印刷チェック・解除ボタン/選択中の住所を削除ボタン | 12    |
| 3.条件別リスト表示切り替えタブ                       | 12    |
| 4.住所録データリスト表示欄                         | 13    |
| 5.住所録データ登録欄&詳細内容閲覧                     | 13~14 |
| ソフトウェアをダウンロードする                        | 15~17 |
| Q & A                                  | 18~22 |
| ユーザーサポート                               | _23   |

目次

### 説明画面

本ソフトを起動(方法は冊子マニュアルの6ページを参照)すると、下のような説明画面が表示されます。 はじめて使用する場合には、まず差出人の登録を行います。

次に住所録を登録してきます。

登録の手順は、冊子マニュアルをご覧ください。

| ■ かんたん住所録Pros<br>■ 新しい住所録 2 開く 2<br>素示権別                                                     | 保存 条 住所登録 差出人 臺 設定 罰 各                                                                                                    |
|----------------------------------------------------------------------------------------------|----------------------------------------------------------------------------------------------------|
| 差出人登録画面<br>差出人の氏名を入力<br>差出人の住所・電話・<br>FAX番号などを入力<br>【個人用タブ】<br>連名を入力<br>【会社用タブ】<br>会社名や部署を入力 | 王山人     王山人2   王山人2   王山人2   王山人3   王山人4   王山人5       Sáh 中所     下     7     7     7     7     7     7     7     7     7     7     7     7     7     7     7     7     7     7     7     7     7     7     7     7     7     7     7     7     7     7     7     7     7     7     7     7     7     7     7     7     7     7     7     7     7     7     7     7     7     7     7     7     7     7     7     7     7     7     7     7     7     7     7     7     7     7     7     7     7     7     7     7     7     7     7     7     7     7     7     7     7     7     7     7     7     7     7     7     7     7     7     7     7     7     7     7     7     7     7     7     7     7     7     7     7     7     7     7     7     7     7     7     7     7     7     7     7     7     7     7     7     7     7     7     7     7     7     7     7     7     7     7     7     7     7     7     7     7     7     7     7     7     7     7     7     7     7     7     7     7     7     7     7     7     7     7     7     7     7     7     7     7     7     7     7     7     7     7     7     7     7     7     7     7     7     7     7     7     7     7     7     7     7     7     7     7     7     7     7     7     7     7     7     7     7     7     7     7     7     7     7     7     7     7     7     7     7     7     7     7     7     7     7     7     7     7     7     7     7     7     7     7     7     7     7     7     7     7     7     7     7     7     7     7     7     7     7     7     7     7     7     7     7     7     7     7     7     7     7     7     7     7     7     7     7     7     7     7     7     7     7     7     7     7     7     7     7     7     7     7     7     7     7     7     7     7     7     7     7     7     7     7     7     7     7     7     7     7     7     7     7     7     7     7     7     7     7     7     7     7     7     7     7     7     7     7     7     7     7     7     7     7     7     7     7     7     7     7     7     7     7     7     7     7     7     7     7     7 |
| 入力完了後、 保存して閉じる<br>住 可 録                                                                      | ボタンをクリックしてください。<br>を登録します                                                                                                    |
| 住所録を登録するには<br>してください。                                                                        | 全主は、して、ションをクリック                                                                                                    |

「次回からこの画面を表示しない」にチェックを入れると、次回から 起動時にこの画面を表示しないでメイン画面を表示します。

### メイン画面

本ソフトを起動(方法は冊子マニュアルの6ページを参照)すると、下のようなメイン画面が表示されます。

| <ol> <li>メニューボタン<br/>(説明は3ページへ</li> <li>③条件別リスト表示<br/>切り替えタブ<br/>(説明は12ページ)</li> </ol> |                                                                                                    | 21         各種印刷         バックアップ         インパート         エクスパート         ア           10         10         10         10         10         10           10         10         10         10         10         10           10         10         10         10         10         10         10           10         10         10         10         10         10         10         10         10         10         10         10         10         10         10         10         10         10         10         10         10         10         10         10         10         10         10         10         10         10         10         10         10         10         10         10         10         10         10         10         10         10         10         10         10         10         10         10         10         10         10         10         10         10         10         10         10         10         10         10         10         10         10         10         10         10         10         10         10         10         10         10 | <ul> <li>②表示種別切り替え/<br/>一括印刷チェック・<br/>解除ボタン/<br/>選択中の住所削除ボタン<br/>(説明は12ページ)</li> <li>④住所録データリスト<br/>表示欄<br/>(説明は13ページ)</li> <li>住所録データ登録欄<br/>&amp;<br/>間知内容閲覧<br/>(説明は14ページ~)</li> </ul> |
|----------------------------------------------------------------------------------------|----------------------------------------------------------------------------------------------------|----------------------------------------------------------------------------------------------------|----------------------------------------------------------------------------------------------------|
| 1 メニ<br>新しい住所録                                                                         | ニューボタン<br>新しい住所録ファイルを作成します。<br>保存)した住所録ファイルを開きます。<br>を入力した住所録ファイルに名前を付けて係                                                                                                    | 2年1.ます。                                                                                                    |                                                                                                    |
| 2. 住所登録                                                                                | 住所録を登録します         住所録を登録目面         氏名や会社名を入力         原名印刷時に印刷する         成人以は会社の住所         原素: FAX 書号など         変合の同時に印刷すると         取合の同時に印刷すると         取合の同時に印刷すると         取合の同時に印刷すると         取合の同時に日間すると         取合の同時に日間すると         取合の同時に日間すると         取合の同時に日間すると         取合の同時に日間すると         取合の同時に日間すると         取合の同時に日間すると         取合の同時に日間すると         アンログラム         (1)         (1)         (1)         (1)         (1)         (1)         (1)         (1)         (1)         (1)         (1)         (1)         (1)         (1)         (1)         (2)         (2)         (2)         (2)         (2)         (2)         (2)         (2)         (3)         (3)         (4)         (5)         (5)         (2)         (3)         (3) | 「住所登録」ボタンをクリックする<br>住所録データ入力の説明画面が表示<br>「×閉じる」ボタンをクリックする<br>新規登録画面(4ページ)が表示され<br>データを入力します。                                                                                                    | うと、<br>えされます。<br>うと、<br>へ                                                                                                    |

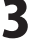

名前

登録するデータの名前を入力します。

| 名前                                         |             |            |     | Ze cit. |
|--------------------------------------------|-------------|------------|-----|---------|
| -115+                                      |             | B0 \$7: 14 | - 1 | 型師      |
| 会社名                                        |             |            |     | 連続登録    |
| フリガナ                                       |             | 敬称 谢       | 中•  | まち、1211 |
| 印刷住所                                       |             |            | -   |         |
| <ul> <li>         ・個人情報の住所     </li> </ul> | を印刷する () 会社 | 情報の住所を印刷   | する  |         |
| 副人情報目台社情報                                  | 1           |            |     |         |
| = 1                                        |             |            |     |         |
| 住所1                                        |             |            | -9  |         |
| 住所2                                        |             |            | -   |         |
| 電話                                         | 携帯電話        |            |     |         |
| FAX                                        |             |            |     |         |
| メール1                                       |             |            |     |         |
| メール2                                       |             |            |     |         |
| HP                                         |             |            |     |         |
| 生年月日 2012/0                                | 12/21 💌     | 性別未設定 🚬    |     |         |
|                                            |             |            |     |         |
|                                            |             |            |     |         |

#### フリガナ 登録するデータの名前のフリガナを入力します。 敬称 名前の後につける敬称を▼をクリックして選択します。 また、手入力もできます。 会社名 登録する会社名を入力します。 フリカナ 登録する会社名のフリガナを入力します。 敬称 会社名の後につける敬称を▼をクリックして選択します。 また、手入力もできます。 印刷住所 個人情報の住所を印刷する チェックを入れると、個人情報に登録した住所を 印刷します。 会社情報の住所を印刷する チェックを入れると、会社情報に登録した住所を 印刷します。 個人情報タブ 〒 郵便番号を入力します。 郵便番号を入力して 〒 ボタンをクリックすると、 入力した郵便番号から住所を自動入力することができます。 住所1 住所を入力します。住所を入力して住所1 ボタンをクリック すると、入力した住所から郵便番号を自動入力することが できます。 住所2 ビル名等の住所を入力します。 電話 電話番号を入力します。 携帯電話 携帯電話番号を入力します。 FAX FAX番号を入力します。 メール1 メールアドレスを入力します。メール1 ボタンを クリックすると、普段お使いのメールソフトが起動し、 メール1 に入力したメールアドレス宛てにメールを 作成することができます。

4

• • • • • <u>• • • </u>• •

| <ul> <li>メールアドレスを入力します。メール2 ボタンをクリック<br/>すると、普段お使いのメールソフトが起動し、メール2に<br/>入力したメールアドレスな入力します。</li> <li>メールアドレスな入力します。</li> <li>メールス・ジのURLを入力します。</li> <li>メールアドレスな入力します。</li> <li>メールス・ジのURLを入力します。</li> <li>メールス・ジのURLを入力します。</li> <li>メールス・ジのURLを入力します。</li> <li>メールス・ビンジレ</li> <li>マをクリックして、性別を選択します。</li> <li>会社情報タブ</li> <li>マールクトロン</li> <li>マールクトロン</li> <li>メールス・ジロン</li> <li>メールス・ジロン</li> <li>マをのりックして、生別を選択します。</li> <li>会社情報タブ</li> <li>マールクトロン</li> <li>マールス・シールス・HP</li> <li>ホームページのURLを入力します。</li> <li>(2)</li> <li>シーが1</li> <li>シーが1</li> <li>シーが1</li> <li>メール2</li> <li>メール2</li> <li>メール2</li> <li>メール2</li> <li>メール3</li> <li>メール2</li> <li>メール3</li> <li>メール2</li> <li>メール2</li> <li>メール3</li> <li>メール4</li> <li>メール3</li> <li>メール3</li> <li>メール4</li> <li>メール3</li> <li>メール4</li> <li>メール3</li> <li>メール4</li> <li>メール3</li> <li>メール4</li> <li>メール4</li> <li>メール3</li> <li>メール4</li> <li>メール4</li> <li>メール4</li> <li>メール4</li> <li>メール4</li> <li>メール4</li> <li>メール4</li> <li>メール5</li> <li>メール3</li> <li>メール4</li> <li>メール4</li></ul>                                                                                                    | 「個人情報」        〒     -       (注所1)     -       (注所2)     -                                                                                                    |                                                              |
|----------------------------------------------------------------------------------------------------|----------------------------------------------------------------------------------------------------|--------------------------------------------------------------|
| <ul> <li></li></ul>                                                                                                    | <u> 〒</u> -   (注所1] (注所2] (注所2] (注所2) (注所2) (注) (it) (it) (it) (it) (it) (it) (it) (it                                                                                                    | メールアドレスを入力します。メール2 ボタンをクリック                                  |
| <ul> <li></li></ul>                                                                                                    | 住所2                                                                                                    | すると、普段お使いのメールソフトが起動し、メール2に                                   |
| W       W       CC きま 9.         HP       ホームページのURLを入力します。         エームページのURLを入力します。       生年月日を入力します。         生年月日を入力します。       Y         (個人情報タブ)       ************************************                                                                                                    |                                                                                                    | 入力したメールアドレス宛てにメールを作成することが<br>スキャナナ                           |
| <ul> <li> <ul> <li></li></ul></li></ul>                                                                                                    | 電話 携帯電話<br>FAX                                                                                                    | - Cさより。<br>- HP                                              |
| <ul> <li>         ★*## ###         #############################</li></ul>                                                                                                    | ×-1/1                                                                                                    | ホームページのURLを入力します。                                            |
| <ul> <li>         ま#用 [&gt;10/0/02]         ・世話(#封定)         ・ロンターから設定することができます。手入力もできます         たりッターから設定することができます。手入力もできます         たりッターから設定することができます。手入力もできます         たりッターから設定することができます。手入力もできます         たりッターから設定することができます。手入力もできます         たりッターから設定することができます。手入力もできます         たりッターから設定することができます。手入力もできます         たりックして、性別を選択します。         たりックして、性別を選択します。         金社情報タブ         ・住所1、住所2、電話、携帯電話、FAX、メール1、メール2、HF         個人情報と同様に入力します。         部署         な入力します。         ・部署         な入力します。         ・シンセル         (個人情報と同様に入力します。         ・部署         な入力します。         ・         ・         ・</li></ul>                                                                                                    | <u>x-1/2</u>                                                                                                    | 生年月日                                                         |
| 個人情報タブ         (個人情報タブ)         ************************************                                                                                                    | 生年月日 2012/02/21 ▼ 性別未設定 ▼                                                                                                    | 生年月日を入力します。▼をクリックして、表示される                                    |
| 個人情報タブ         ● クリックして、性別を選択します。         会社情報タブ         ************************************                                                                                                    |                                                                                                    | ・ カレンターから設定することかできます。手人刀もできます。                               |
| <ul> <li></li></ul>                                                                                                    | 個人情報タブ                                                                                                    | ▼をクリックして、性別を選択します。                                           |
| <ul> <li>         ・・・・・・・・・・・・・・・・・・・・・・・・・・・・・</li></ul>                                                                                                    |                                                                                                    | 会社情報タブ                                                       |
| 368       284         3100       100 人 fing 2 (n) (App. C, A) (L ± 9).         3100       100 A fing 2 (n) (App. C, A) (L ± 9).         3100       100 A fing 2 (n) (App. C, A) (App. C, A) (App. C                                                                                                    | 新規豐錄                                                                                                    | 〒、住所1、住所2、電話、携帯電話、FAX、メール1、メール2、HP                           |
|                                                                                                    | 名前 登録                                                                                                    | 個人情報と同様に入力しより。<br>· · · · · · · · · · · · · · · · · · ·      |
| フリガナ       whr mpr ++ンセル         (中間1)       (中間1)         (中間1)       (中間1)         (中1)       (中1)         (中1)       (中1)         (中1)       (中1)         (中1)       (中1)         (中1)       (中1)         (中1)       (中1)         (中1)       (中1)         (中1)       (中1)         (中1)       (中1)         (中1)       (中1)         (中1)       (中1)         (中1)       (中1)         (中1)       <                                                                                                    | 30.57         戦将 (編)           会社名         連続登録                                                                                                    | : 町-14<br>: 部署を入力します。                                        |
| ● 個人編編の住所を印刷する ● 金社編編の住所を印刷する         ● 個人編編の住所を印刷する ● 金社編編の住所を印刷する         ● 個人編編の住所を印刷する ● 金社編編の住所を印刷する         ● 個人編編の住所を印刷する ● 金社編編の住所を印刷する         ● 日本編集会社編集会         ● 日本編集会社編集会         ● 日本編集会社編集会         ● 日本編集会社編集会         ● 日本編集会         ● 日本編集会     <                                                                                                    | フリガナ 敬称 御中 ・ キャンセル                                                                                                    | 役職                                                           |
|                                                                                                    | 「印刷住所 「 個人情報の住所を印刷する ○ 会社情報の住所を印刷する                                                                                                    | 役職を入力します。<br>                                                |
|                                                                                                    |                                                                                                    |                                                              |
| <ul> <li></li></ul>                                                                                                    |                                                                                                    | 顧客NO.を入力します。<br>会社No.                                        |
| <ul> <li></li></ul>                                                                                                    | (±P)(1)                                                                                                    | 会社No.を入力します。                                                 |
| <ul> <li> <sup>3</sup> (素)         <sup>3</sup> (素)         <sup>3</sup> (素)         <sup>3</sup> (素)         <sup>3</sup> (素)         <sup>3</sup> (素)         <sup>3</sup> (素)         <sup>3</sup> (表)         <sup>3</sup> (表)         <sup>3</sup> (A)         <sup>3</sup> (A)         <sup>3</sup> (</li></ul> | 住所2                                                                                                    |                                                              |
| メール1       新規データを登録して、新規登録画面を表示します。         連続登録       新規データを登録した後に、新規登録画面を表示します。         第場下の       金祉情報タブ         第規データの登録を行わずに、メイン画面に戻ります。         差出人       差出人を登録した内容を差出人として印刷できます。         差出人       差出人1(基出人2)         差出人3)       差出人4)                                                                                                    | 175%Pr@_866                                                                                                    |                                                              |
| <ul> <li></li></ul>                                                                                                    | ×-1/1                                                                                                    | 新規デーダを豆球して、新規豆球画面を闭しよ9。<br>連続登録                              |
| <ul> <li>         びき<br/>金社協         金社協         金社協         金社協         金社情報タブ         <ul> <li>             金社情報タブ         </li> <li>             金社情報タブ         </li> </ul> <ul> <li>             金社情報タブ         </li> </ul> <ul> <li>             金社情報タブ         </li> </ul> <ul> <li>             金社情報タブ         </li> </ul> <ul> <li>             金社信報タブ         </li> </ul> <ul> <li>             金社情報タブ         </li> </ul> <ul> <li>             金社信報タブ         </li> </ul> <ul> <li>             金社信報タブ         </li> </ul> <ul> <li>             金社信報タブ         </li> </ul> <ul> <li>             金社信報タブ         </li> </ul> <ul> <li>             金社信報タブ         </li> </ul> <ul> <li>             金社会             <li>             金社人を登録します。宛名印刷の際は、             <ul> <li>             ここに登録した内容を差出人として印刷できます。</li> <li>             金出人             </li> <li>             金出人             金出人2   を出人2   を出人4   を出人4   を出人5               </li> <li>             会             金出人             </li> <li>             金出人             </li> </ul> <ul> <li>             金出人             (主由人2   を出人3   を出人4   を出人5               (生山人4   を出人4   を出人5               (生山人5 家ブ             を)             </li> <li>             会会             (生山人2   を出人3   を出人4   を出人4   を出人5               (生山人5 年)             </li></ul> <ul> <li>             会             (生山人2   を出人4   を出人4   を出人5               (生山人4   を出人5 年)             (生山4   を出人5 年)             (生山4   を出人5 年)             (生山4   を出人5 年)             (生山4   を出人5 年)             (生山4   を出人5 年)             (生山4   を出人5 年)             (生山4   を出人5 年)             (</li></ul></li></li></ul></li></ul>                                                                                                    | <u></u><br>HP                                                                                                    | 新規データを登録した後に、新規登録画面を表示します。                                   |
| <ul> <li>              ▲社情報タブ          </li> <li>             金社情報タブ         </li> <li>             差出人を登録します。宛名印刷の際は、             ここに登録した内容を差出人として印刷できます。      </li> <li>             差出人      <li>             差出人         </li> <li>             差出人          </li> <li>             差出人          </li> <li>             差出人               差出人          </li> <li>             #を出人          </li> <li>             を出人               を出人                  を出人                 を出人                 を出人                 を出人                 を出人                 を出人                   を出人                 を出人               を出人                   を出人                                                              <tr< th=""><th>部署 役職</th><th>連続で新規登録するときに便利です。</th></tr<></li></li></ul>                                                                                                    | 部署 役職                                                                                                    | 連続で新規登録するときに便利です。                                            |
| 会社情報タブ       新規データの登録を行わすに、メイン画面に戻ります。         ★出人       差出人を登録します。宛名印刷の際は、<br>ここに登録した内容を差出人として印刷できます。         差出人       差出人2         差出人1       差出人3         差出人2       差出人4         差出人1       差出人4         差出人2       差出人4         差出人1       差出人5         差出人1       差出人4         差出人2       差出人4         差出人1       差出人5         差出人1       差出人5                                                                                                    | (御客No) 会社No)                                                                                                    | キャンセル                                                        |
| 差出人   差出人を登録します。宛名印刷の際は、   ここに登録した内容を差出人として印刷できます。<br>差出人<br>差出人1 をまえ<br>差出人2 を出人3   を出人4   を出人5  <br>差出人1 をおう<br>差出人の表示を切り替えます。<br>名前                                                                                                    | 会社情報タブ                                                                                                    | 新規テータの登録を行わすに、メイン画面に戻ります。                                    |
| <ul> <li>         差出人を登録します。宛名印刷の際は、<br/>ここに登録した内容を差出人として印刷できます。     </li> <li>         差出人          差出人1~5タブ         差出人2 至出人3 至出人4 至出人5       </li> <li>         を出人1~5タブ         差出人の表示を切り替えます。      </li> </ul>                                                                                                    |                                                                                                    |                                                              |
| <ul> <li></li></ul>                                                                                                    | ★ 差出人を登録します。宛名印刷の際は、                                                                                                    |                                                              |
| 差出人     差出人1~5タブ       (差出人1)     差出人3)       (差出人2)     差出人4)       (差出人1)     差出人0       (差出人1)     差出人3)                                                                                                    | ここに登録した内容を差出人として印刷でき                                                                                                    | ます。<br>                                                      |
| (著出人2)     差出人2)     差出人4)     差出人5)     差出人の表示を切り替えます。                                                                                                    | 差出人                                                                                                    | ·<br>差出人1~5タブ                                                |
|                                                                                                    | [差出入1] 差出人2   差出人3   差出人4   差出人5                                                                                                    | 差出人の表示を切り替えます。                                               |
|                                                                                                    | 名前                                                                                                    | 名前                                                           |
| 「「「」」「「」」「「」」「」「」」「「」」「」「」」「」」「」」「」」「」」                                                                                                    | <u> </u> -                                                                                                    | 名前を人力します。                                                    |
| (住所1) エー・・・・・・・・・・・・・・・・・・・・・・・・・・・・・・・・・・・・                                                                                                    | 住所1                                                                                                    | - <b>・</b><br>郵便番号を入力します。                                    |
| (1所2) 「単位面引をハバしなり。」 郵便番号を入力して 〒 ボタンをクリックすると、                                                                                                    | 住所2                                                                                                    | ・・・・・・・・・・・・・・・・・・・・・・・・・・・・・・・・・                            |
| ■ ■ ■ ■ ■ ■ ■ ■ ■ ■ ■ ■ ■ ■ ■ ■ ■ ■ ■                                                                                                    | ATTAC AND A TACANA AND A TACANA AND AND AND AND AND AND AND AND AND | 入力した郵便番号から住所を自動入力することができます。                                  |
| FAX 「印刷 住所1                                                                                                    | 电站 [ [ 印刷]                                                                                                    | 住所1                                                          |
| 「印刷」「「印刷」」「「印刷」」「「印刷」」「「作用」」「「作所を入力します。住所を入力して住所1ボタンをクリック                                                                                                    | ■EAS   「 ED局 <br>FAX 「                                                                                                    | 住所を入力します。住所を入力して住所1ボタンをクリック                                  |
|                                                                                                    | FAX         「ED刷           メール         「ED刷                                                                                                    | - オフレ ユーレキ () おんご 都康亜ロナ 古 もう トー・ママレ い                        |
|                                                                                                    | HELBAD   「EDAD <br>FAX 「EDAD <br>メール 「EDAD <br>HP 「EDAD                                                                                                    | すると、入力した住所から郵便番号を自動入力することが<br>できます                           |
| ビル名等の住所を入力します。                                                                                                    | FAX     「ED刷       FAX     「ED刷       メール     「ED刷       HP     「ED刷                                                                                                    | すると、入力した住所から郵便番号を自動入力することができます。<br>住所2                       |
|                                                                                                    | モムの   「 ED刷     FAX 「 ED刷     Xール     HP 「 ED刷     C ED刷     C ED刷                                                                                                    | すると、入力した住所から郵便番号を自動入力することが<br>できます。<br>住所2<br>ビル名等の住所を入力します。 |
| かんたん住所録Pro5 画面・各部の説明                                                                                                    | REAS   □ ED刷<br>FAX □ ED刷<br>メール □ ED刷<br>HP □ □ ED刷                                                                                                    | すると、入力した住所から郵便番号を自動入力することが<br>できます。<br>住所2<br>ビル名等の住所を入力します。 |

画面・各部の説明 ―――

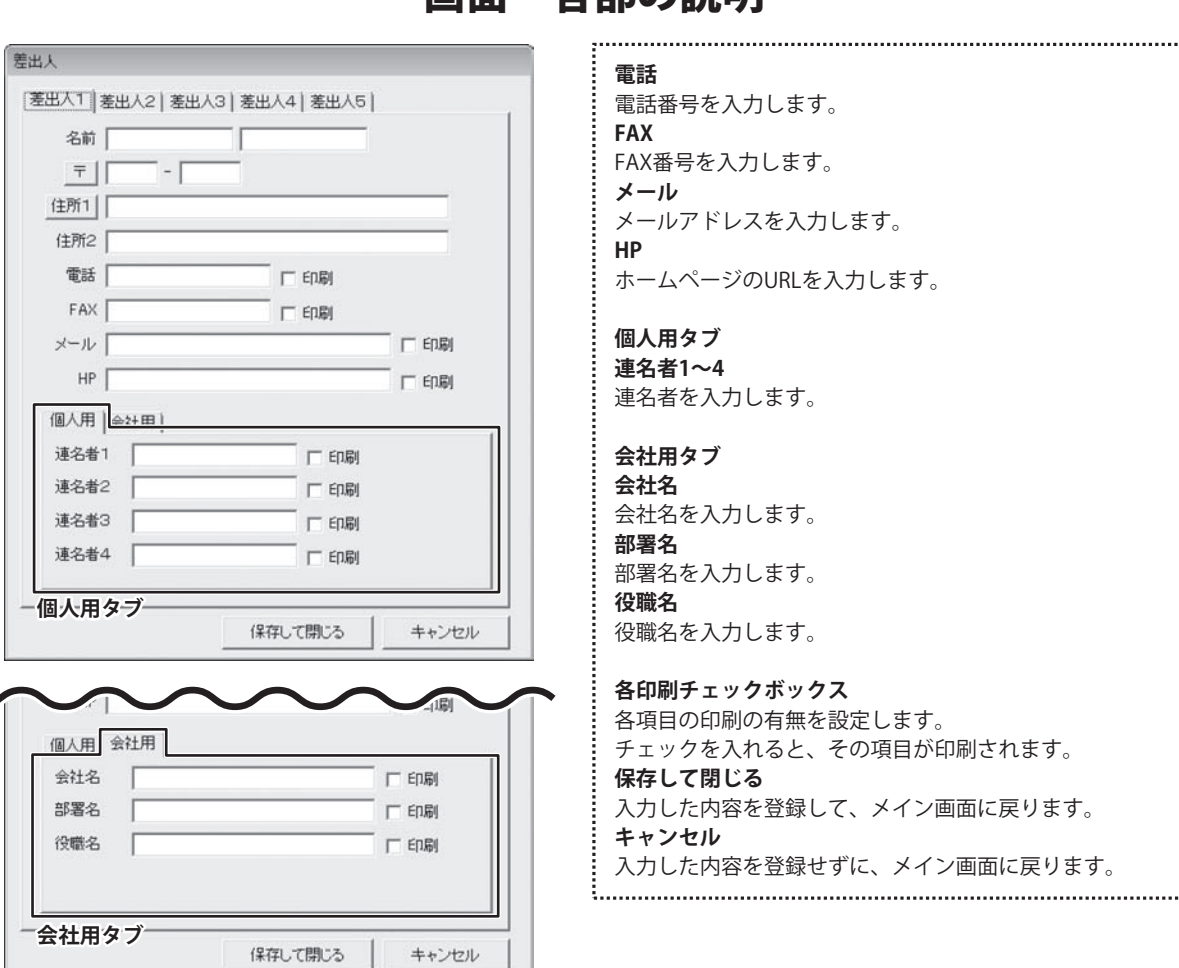

✿ 設定 設定画面を表示します。分類、敬称、パスワード、その他(ナビ機能表示の有無、宛名印刷住所設定表示の有無、 情報送信の送信先メールアドレス設定、表示項目)の設定をします。

| 01<br>12             | išto | 101.001                                    | isto | 1          | 1810 |
|----------------------|------|--------------------------------------------|------|------------|------|
| 03<br>04<br>05       |      | 9/1003<br>9/1004<br>9/1005                 | 423  | 豊臣         | 423. |
| 00<br>00<br>00<br>10 |      | 718.00<br>91807<br>91806<br>91809<br>91810 | 8/28 | Ber.       |      |
|                      |      |                                            |      | 金融和和一覧     |      |
|                      |      |                                            |      | The second | -670 |
|                      |      |                                            |      | 15         |      |
|                      |      |                                            |      |            |      |
|                      |      |                                            |      |            |      |

分類・敬称設定タブ
分類1~2・個人敬称一覧・会社敬称一覧共通
追加
新しい分類・敬称を追加します。
編集
選択した分類・敬称を編集します。
削除
選択した分類・敬称を削除します。

分類・敬称設定タブ

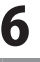

| ソフト記載時にリスワードを設定する                                   | 「現在、編集中のファイルにパスワードを設定する                                       |  |
|-----------------------------------------------------|---------------------------------------------------------------|--|
| パスワードの政策・実現                                         | 「パスワードの設定・家連                                                  |  |
| ご注意。<br>(スワードを目れると、ソフトを起始できなくなりますので十<br>3日を載してくだめ、い | - ごまま -<br>パスワーチを目れると、編集性のファイルを開たことができな<br>(なりますので十分注意していためい) |  |
|                                                     |                                                               |  |
|                                                     |                                                               |  |
|                                                     |                                                               |  |
|                                                     |                                                               |  |
|                                                     |                                                               |  |
|                                                     |                                                               |  |
|                                                     |                                                               |  |

#### パスワード設定タブ

| 「アナビ根能を表         | 示する(憲法人員) | 0 F 7288 | たまま示する(住所登 | HALKHD   | P CREEPE   | CTRAFE        |          |
|------------------|-----------|----------|------------|----------|------------|---------------|----------|
| 4種送信の送信先>        | -1.7962   |          |            |          |            |               |          |
|                  |           |          |            |          |            |               |          |
| 先示项目缺定           |           |          |            |          |            |               |          |
| (学 印刷)<br>個人1846 | P 印刷11所   |          |            |          |            |               |          |
| ₩ 個人つりガナ         | 12 信人名称   | 17 信人政府  | 12 信人般使着奇  | FF 信人住用1 | FF 信人住所2   | 12 個人電話 12    | 1個人誘带電話  |
| FF GEAFAX        | 学 催んパール1  | 厚 個人メール2 | IFF 個人HF   | 12 生年月日  | P 1191     | 17 <b>#85</b> |          |
| 111110           |           |          |            |          |            |               |          |
| ₩ 会社力ナ           | P 会社名     | ₽ 会社教称   | ₽ 会社郵便要号   | FF 会社住所1 | P 91112762 | 17 会社電話       | ₽ 金社携華電話 |
| ₩ 金社FAX          | ₽ 由社パール1  | 日 単社メール2 | ₽ 金社(#     | FF 会社部署  | F 当社府電     | 日 数15%        | ₽ 金社和    |
| 并通信相             |           |          |            |          |            |               |          |
| ₽ 連名1名前          | P 通名188年  | ₩ 通信26前  | IF 通名2股份   | 17 連636前 | 17 速台)政府   | 17 連合46前      | 17 通信4款件 |
| ₽ 9∰1            | 17 9th2   | 日 七の街1   | ₽ その他2     | P 6083   | 17 その後4    | 17 用油         | FF 聖師日1  |
| PF 整桥日2          | 12 (8年    |          |            |          |            |               |          |
|                  |           |          |            |          |            |               |          |

その他タブ

#### パスワード設定タブ

#### □ ソフト起動時にパスワードを設定する

チェックを入れると、パスワードを設定することができます。 パスワードの設定・変更ボタンをクリックして、 パスワード設定画面からパスワードを設定します。

#### 🔲 現在、編集中のファイルにパスワードを設定する

チェックを入れると、パスワードを設定することができます。 パスワードの設定・変更ボタンをクリックして、 パスワード設定画面からパスワードを設定します。

#### その他タブ

#### ナビ機能設定

# ナビ機能を表示する(差出人説明) チェックを入れると、起動時に説明画面を表示します。

「 」
・
ビスパーでは、
に
していたいの
回面で
ない
します。

チェックを入れると、メニューの「住所登録」ボタンを クリックした時に、説明画面を表示します。

#### 宛名印刷設定

#### 🥅 印刷住所設定を表示する

チェックを入れると、メニューの「各種印刷」ボタン→ 「宛名を印刷する」を選択した時に、印刷する住所を 選択する画面を表示します。

#### 情報送信の送信先メールアドレス

住所登録欄に登録したデータをメールで送信するボタンが あります。その送信先のメールアドレスを設定します。

#### 表示項目設定

チェックを入れると、住所録リスト表示欄に項目が表示され、 チェックを外すと、項目を非表示にします。

#### 全タブ共通

初期状態に戻す

設定した内容を初期状態に戻します。

#### 設定

設定した内容を保存して、設定画面を閉じます。

#### キャンセル

設定した内容を保存せずに、設定画面を閉じます。

日 各種印刷
登録した住所録データを使用して、各種印刷を行います。

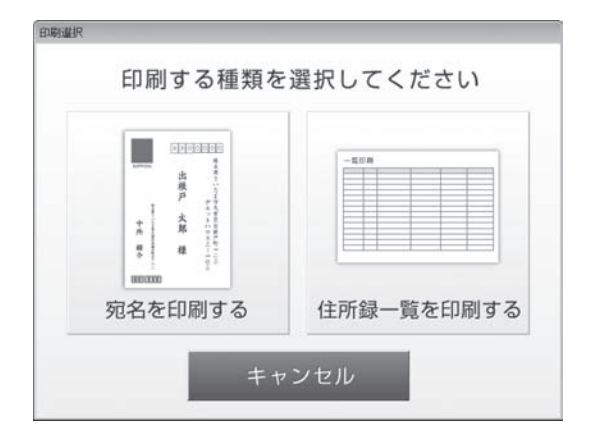

| 宛名を印刷する                |
|------------------------|
| ハガキ、封筒、タックシールの印刷を行います。 |
| 住所録一覧を印刷する             |
| A4用紙に住所録データの一覧を印刷します。  |
| キャンセル                  |
| 印刷作業を行わずに、メイン画面に戻ります。  |
|                        |

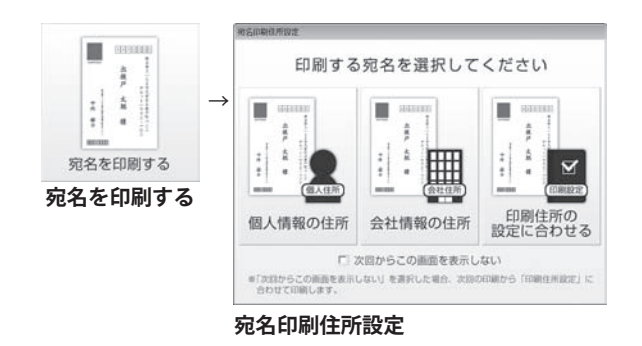

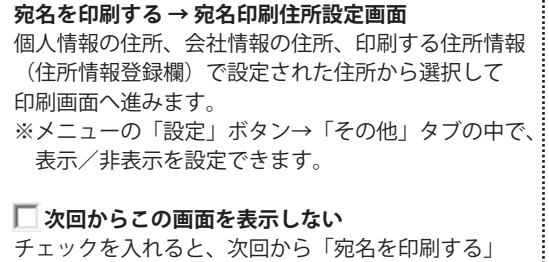

.....

デェックを入れると、次回から「宛名を印刷する」 ボタンをクリックしたら、宛名印刷住所設定画面を 表示せずに、印刷する住所情報(住所情報登録欄)で 設定された住所を印刷します。

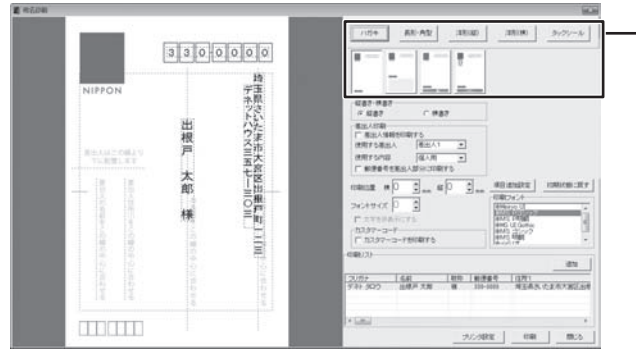

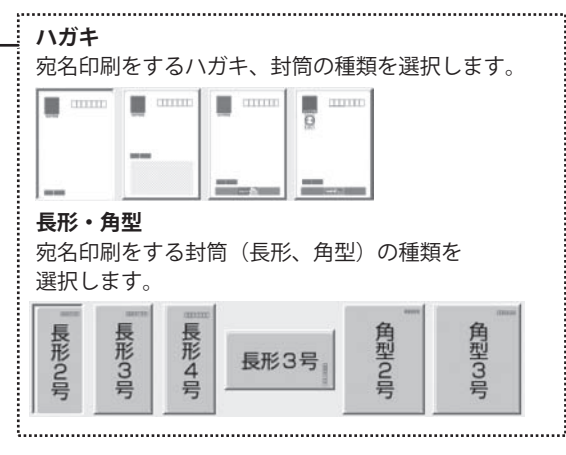

8

洋形(縦)

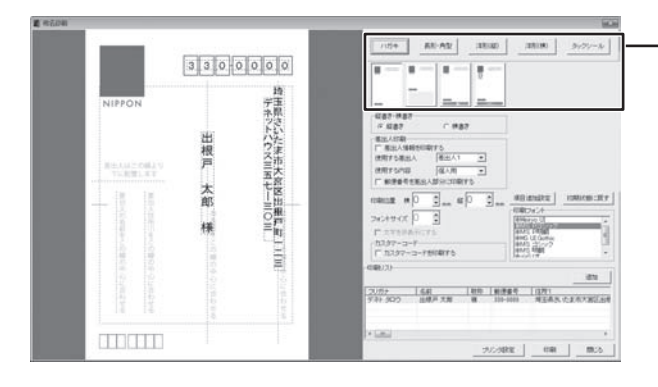

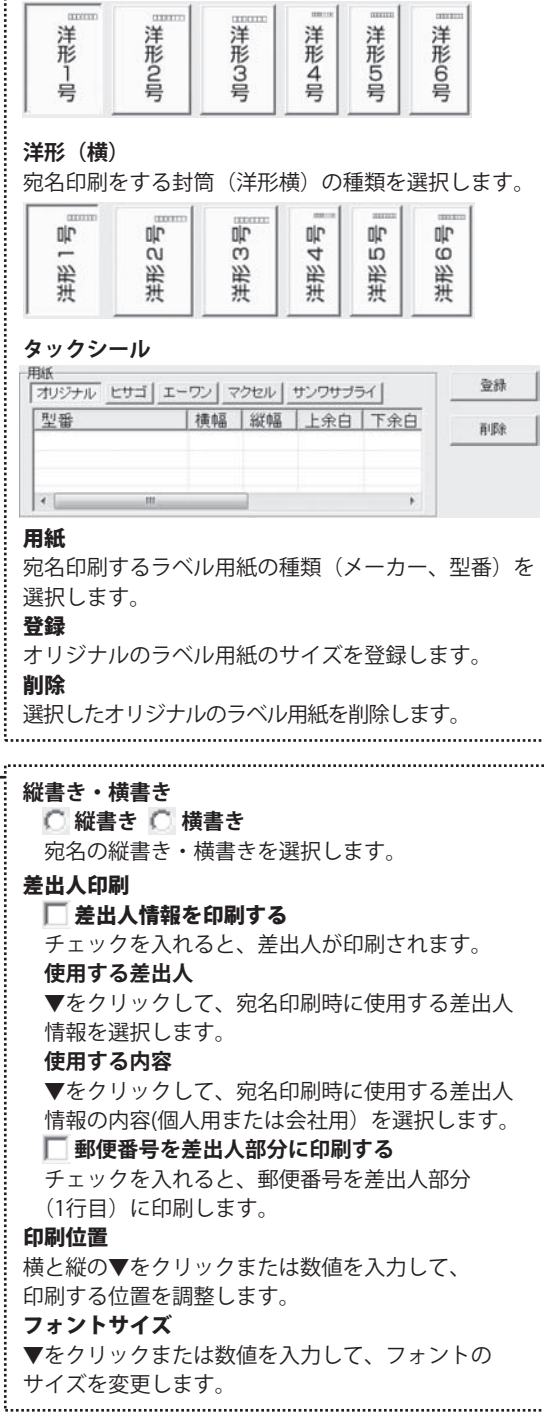

宛名印刷をする封筒(洋形縦)の種類を選択します。

1881.89 Sec.27 68-A1 (3830) 3300000 . . 18 ŧ 埼玉県さいた末市大宮区出根戸町一二三 1087-987 1 1827 通出人が助 「第出人が 田根戸 太郎 107580 GLAM. 40 miles | 104000 city \*\*\*\* \*D : ... ap 用フォン AND LEGAL 20月2 6月 10日 第三番号 10月1 739-900 10月7月 後 10-000 月三番5,七王木大田三台号 50.54RE (IR) MIC

9

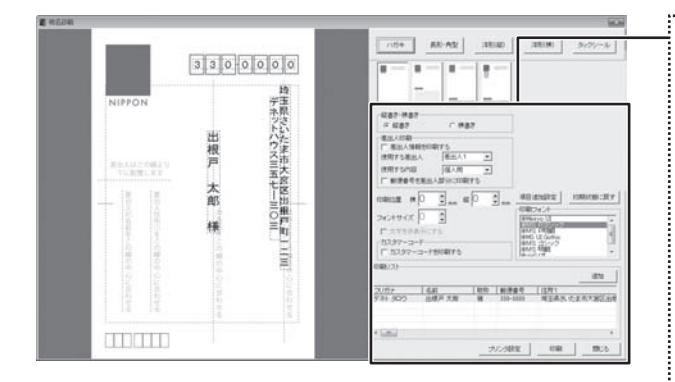

#### 🧻 文字を非表示にする

左側の印刷プレビューにある文字枠を選択して チェックを入れると、文字が非表示になります。

#### カスタマーコード

カスタマーコードを印刷する
 チェックを入れると、カスタマーバーコードを印刷します。

#### 項目追加設定

| □ 枠を設定する1    |   | □□□□□□□□□□□□□□□□□□□□□□□□□□□□□□□□□□□□ |   |
|--------------|---|--------------------------------------|---|
| なし           | • | tu.                                  | • |
| 「 枠を設定する2 ―― |   | 「「 枠を設定する5 ――                        |   |
| tal.         | * | なし                                   | ¥ |

#### □ 枠を設定する1~5

▼をクリックして、追加で印刷する項目を選択します。 チェックを入れると、左側の印刷プレビューに枠を 追加します。

#### 設定

設定した内容を保存して、設定画面を閉じます。 キャンセル 設定した内容を保存せずに、設定画面を閉じます。

#### 初期状態に戻す

現在選択している用紙の文字配置、印刷設定を初期 状態に戻します。

### 印刷フォント

宛名印刷に使用するフォントを選択します。

#### 印刷リスト

印刷する住所録データを表示します。

**追加** 宛名印刷する住所録データを追加できます。

### プリンタ設定

プリンターの設定画面を表示します。 印刷

設定した内容で印刷を開始します。

#### 閉じる

印刷作業を行わずに、メイン画面に戻ります。

かんたん住所録Pro5

10

#### 画面・各部の説明

| 画面・各部 | 部の説明 ――――                                                                                                    |
|-------|----------------------------------------------------------------------------------------------------|
|       | <ul> <li>一覧印刷</li> <li>プリンタ</li> <li>▼をクリックして、使用するプリンターを選択します。</li> <li>プリンタ設定</li> <li>プリンタの設定画面を表示します。</li> <li>印刷の向き ○縦 ○横</li> <li>印刷の向き ○縦 ○横</li> <li>印刷部数</li> <li>印刷秘数を入力します。</li> <li><b>1</b> 印刷枚数を入力します。</li> <li>文字サイズ</li> <li>▼をクリックして、文字サイズを設定します。</li> <li>手入力でもできます。</li> <li>ページ番号をつける</li> <li>チェックを入れると、ページ番号がつきます。</li> <li>「野線をつける</li> <li>チェックを入れると、件数毎に罫線がひかれます。</li> <li>印刷する項目</li> <li>○タイプ1~○タイプ5</li> <li>予め印刷項目を設定しています。印刷したい内容の<br/>タイプがあれば、チェックを入れます。</li> <li>○ 自由選択1~○ 自由選択5</li> <li>印刷項目を自由に選択することができます。</li> </ul> |
|       | <b>プレビュー</b><br>印刷プレビューを表示します。<br><b>印刷開始</b><br>設定した内容で印刷を開始します。<br><b>キャンセル</b>                                                                                                    |

印刷作業を行わずに、メイン画面に戻ります。 

バックアップ 本ソフトで作成した住所録データのバックアップファイルを保存時に自動作成します。

| 復元する<br>(開じる) |
|---------------|
|               |

#### 復元

リストにあるバックアップファイルを選択し、 住所録データを復元します。

閉じる

バックアップの復元を行わずに、メイン画面に戻ります。 .....

,.....

インボート 別のソフトで作成された住所録データ等のCSV形式のファイルや、本ソフトに付属しているCSVメーカーで 作成したCSVファイルを本ソフトに取り込むことができます。 (詳しくは冊子マニュアル39ページをご覧ください。) ※取り込むことが可能な項目には制限があります。

エクスポート 本ソフトで登録した住所録データをCSV形式のファイルに出力できます。

郵便番号の最新データをインターネットで更新することができます。

### 表示種別切り替え/一括印刷チェック・解除ボタン/選択中の住所を削除ボタン

 表示権別
 →類2
 指定なし
 一括印刷所注ック
 一括印刷解除
 選択中の住所を削除

 表示種別

 </

#### 一括印刷チェック

クリックすると、住所録データ全ての「 🥅 印刷する」にチェックを入れます。

#### 一括印刷解除

〒

2

クリックすると、住所録データ全ての「 🥅 印刷する」のチェックを外します。

#### 選択中の住所を削除

住所録データリスト表示欄にある削除したいデータを選択してクリックすると、データが削除されます。

#### 3 条件別リスト表示切り替えタブ

表示されます。

全 | ア | カ | サ | タ | ナ | ハ | マ | ヤ | ラ | ワ | AB | 他 | 検索 |

各タブをクリックすると、登録した名前のフリガナを自動的に50音別に振り分けて、リストに表示することができます。 また、任意で住所録データを分類分けすることができますので、条件に該当する住所録データのピックアップがかんたんに できます。

**全 タブ…………** 登録されている住所録データの名前一覧を全て表示します。

**ア〜ワ タブ…………** 各50音のタブをクリックすると、各50音ではじまる名前の一覧が表示されます。

**AB タブ**············ ABタブをクリックすると、アルファベットではじまる名前の一覧が表示されます。

他 タブ……………… 他タブをクリックすると、半角の英数字、記号から始まる名前の一覧が表示されます。

検索 タブ………… 検索画面が表示されます。

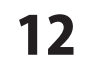

画面・各部の説明

### 住所録データリスト表示欄

4

5

| 印刷 | 印刷 | フリガナ    | 名前     | 敬称 | 郵便番号     | 住所1          | 住所2            | 電話      |
|----|----|---------|--------|----|----------|--------------|----------------|---------|
| 1  | 個人 | デネト タロウ | 出根戸 太郎 | 様  | 330-0000 | 埼玉県さいたま市大宮区出 | デネットハウス357-303 | 000-000 |
| -  |    |         |        |    |          |              |                |         |
|    |    |         |        |    |          |              |                |         |
|    |    |         |        |    |          |              |                |         |

登録された住所録データを「表示種別切り替え」(12ページ参照)、「条件別リスト表示切り替えタブ」(12ページ参照)で 選択した条件に合わせてリスト表示します。

リストのデータをを右クリックすると、印刷のオン/オフ、印刷住所の切り替え(個人/会社)、 選択中の住所録データを削除する操作を行うことができます。

|       | - 1131      | 1.0.03                           | 3/17 3012 8 3         | 1117   |
|-------|-------------|----------------------------------|-----------------------|--------|
| (右クリ) | y <b>7!</b> | り 11.10 二 12 1<br>印刷チェッ<br>印刷チェッ | ックを付ける(W)<br>ックを外す(X) | 1 14 - |
|       |             | 印刷住所有                            | 記切り替える <b>(</b> Y)    |        |
|       |             | 選択中の住                            | 主所録データを削除する(2         | Z)     |

### 住所録データ登録欄&詳細内容閲覧

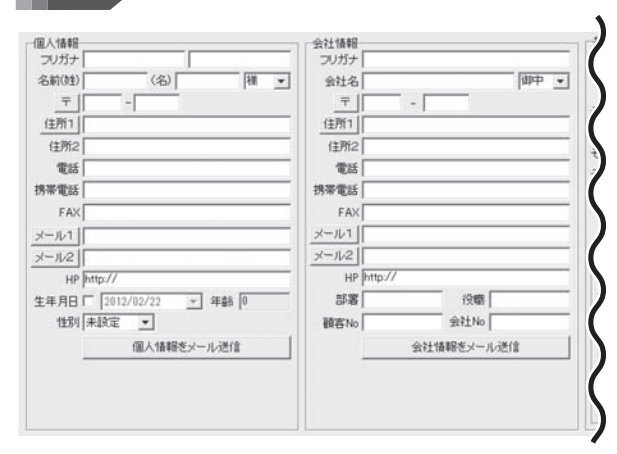

#### 個人情報

#### フリガナ、名前、敬称、〒、住所1、住所2、電話、携帯電話、 FAX、メール1、メール2、HP、性別

新規登録と同様です。詳細は4~5ページをご参照ください。

#### 生年月日/年齢

チェックを入れると、生年月日を修正、入力できます。 ▼をクリックして表示されるカレンダーから選択、または 手入力します。生年月日を設定すると、年齢が自動表示 されます。

#### 個人情報メールを送信

設定されているメールアドレスに、表示している個人情報 のデータを送信します。

#### 会社情報

フリガナ、会社名、敬称、〒、住所1、住所2、電話、携帯電話、 FAX、メール1、メール2、HP、部署、役職、顧客No、会社No 新規登録と同様です。詳細は4~5ページをご参照ください。

#### 会社情報メールを送信

設定されているメールアドレスに、表示している 会社情報のデータを送信します。

五日日報のグノンとと旧じます。

13

| -1-1493 2 | 10八川南丰田 | 「コンドエ」自辛位 | and the | AL 20 | an laster of a |
|-----------|---------|-----------|---------|-------|----------------|
| 分類1       | -       | 分類2       |         | -     |                |
| その他1      |         | Г         | 連名1     |       | 様              |
| その他2      |         |           | 連名2     |       | 補              |
| その他3      |         |           | 連名3     |       | 様              |
| その他4      |         | E         | 連名4     |       | 様              |
| 一般应<br>登録 | 編集      | R ISA     | 1       |       |                |
| 日付        |         |           | _       | 内容2   |                |
|           |         |           |         |       |                |
|           |         |           |         |       |                |

#### 共通情報

#### □ 印刷する

チェックを入れると、印刷します。

#### 印刷する住所情報

🖸 個人情報 🖸 会社情報

チェックを入れた住所録データを印刷します。

#### 登録日1/登録日2

最初に登録した日付は登録1に表示されます。 データ更新時の日付が登録2に表示されます。

#### 分類1・2

▼をクリックして、分類1・2を設定します。

#### その他1~4

印刷したい文字列を入力します。

印刷時、項目追加設定で選択して印刷ができます。 □ 連名1~4

連名を入力、▼をクリックして敬称を選択します チェックを入れると、宛名印刷時に連名で印刷されます。

#### 備考

備考を入力します。

#### 履歴

住所録データの更新内容、印刷などの履歴を 記録することができます。

#### 登録

履歴追加画面(下図)が表示されますので、 履歴内容を入力します。

| 日付 🛛       | 012/02/22 | • |  |
|------------|-----------|---|--|
| 項目         |           |   |  |
| 内容 [       |           |   |  |
| ·<br>内容2 [ |           |   |  |

#### 編集

リストから履歴を選択して、編集ボタンをクリック すると履歴内容を編集します。

#### 削除

リストから履歴を選択して、削除 ボタンをクリック すると履歴を削除します。

# ソフトウェアをダウンロードする

「かんたん住所録Pro5」を購入し、ユーザー登録をしていただいたお客様には、 弊社ホームページから「かんたん住所録Pro5」を5回までダウンロードすることができます。 ネットブックご利用のお客様、CD、DVDドライブがないパソコンをご利用のお客様はソフトウェアを ダウンロードしてお使いいただくことができます。

# ■ユーザー登録時のメールアドレスが必要です。 ■製品のシリアルナンバーをご用意ください。

※ダウンロードとはお客様のパソコンに外部のファイルが保存されることをいいます。 ※ユーザー登録がお済みでない場合には、弊社ホームページからユーザー登録を行ってください。 ※本サービスは、サービスの一部または全てを終了することがあります。

これによりユーザーおよび第三者に損害が生じた場合、理由の如何を問わず一切の責任を負わないものとします。

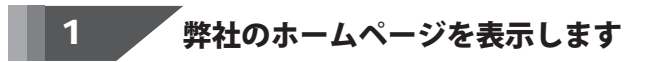

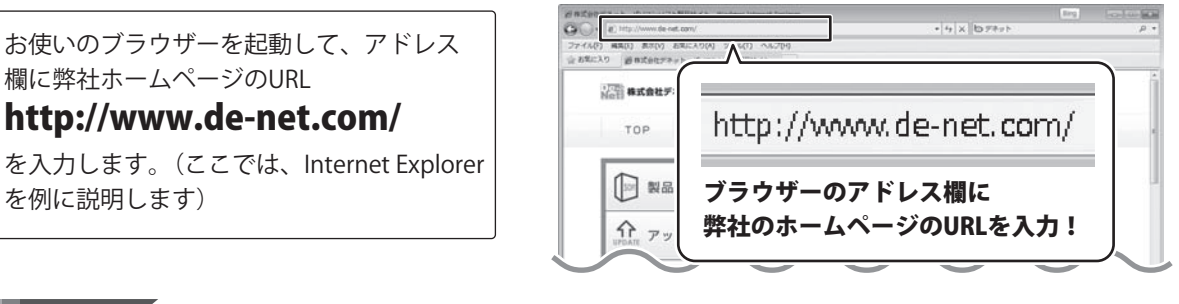

2

### 「ユーザー向けソフトダウンロード」ページを表示します

弊社のホームページが表示されましたら、 [サポート]ボタンをクリックし、表示され るページの[ソフトウェアダウンロードサービス] ボタンをクリックしてください。

かんたん住所録Pro5

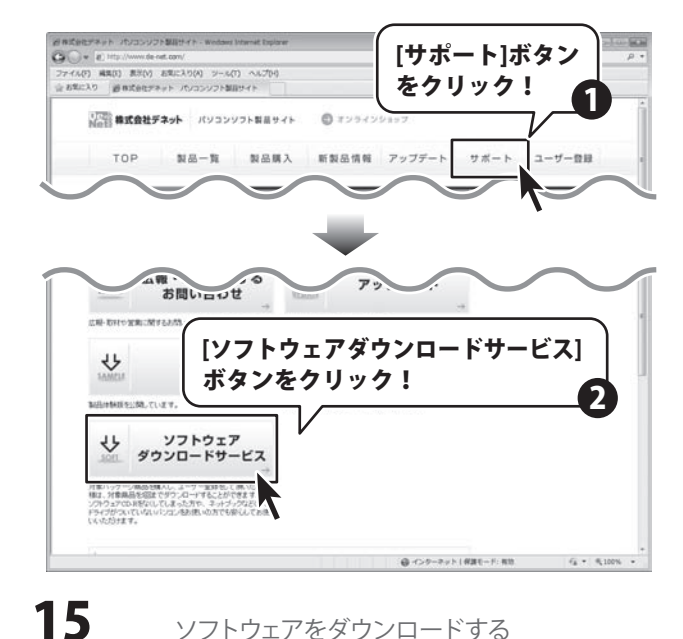

### ソフトウェアをダウンロードする

### 3

### 「ユーザー向けソフトダウンロード」ページ内の各項目を設定、入力します

「ユーザー向けソフトダウンロード」ページ が表示されましたら、注意事項をご確認 いただき、各項目を設定、入力してください。 すべての設定、入力が終わりましたら、 [発行]ボタンをクリックします。

| リフトウェアダウンロードサービス 株式会社デネット - Weddeel Internet Explorer                                  | La la Marca de                               | for the last |
|----------------------------------------------------------------------------------------|----------------------------------------------|--------------|
| Contraction (Contraction)                                                              | * 4 X D 24/1                                 | ρ.           |
| (アイル(ア) 解発(1) 思想(2) おおしん?(A) シール(1) ヘルブ(9)<br>- お気に入り 通いコンローアロウンロードサール7 目的会社           |                                              |              |
| Barran Barran and an and an                                                            | → 体髄版                                        | 1            |
| ソフトウェアダウンロードサービスをご利用になる前に                                                              | 1171-0-7                                     |              |
| ・コーザーを読が必要となります。 を読むお用でない方はつきかから                                                       |                                              | ナービス         |
| + 製品のシリアルナンパー和ご用意(友法)。                                                                 | 178-76708-88-80. TLE-                        | 1.87         |
| =本ケービスは、サービスの一根または全て多好了することが多います。<br>これによりユーザーあよび第三番に傷害が生じた場合、増から知何若努トず一切の責任を負われ、そのとしま | 4/27/98299/97/06/<br>(元/2)売加加(4分で6人の)<br>(平。 | 8.1<br>6.1   |
| 2012年1日注意事情をご確認しただき、各項目指定に入力してください。<br>全ての設定に入力が明われましたが(条件)がかいをグリックします。                |                                              |              |
| コロロコ ダウンロードURLが使行されますので、URLをクリックするか、<br>[ホヘスボタンパクリックしてください。                            |                                              |              |
| コロコン ソウトウェアモダウンローデオるページが表示されますので<br>【Download】ボタンルウルでください。                             |                                              |              |
| コロロンフルウルドの保存が確認できましたらインストールを行ってください。<br>(インストール方法の4回線2 製品やニッアル121覧にださい。)               |                                              |              |
| *######A@L ####2.#29.x20.cd:84                                                         | 目を設定、                                        |              |
|                                                                                        |                                              |              |
| 2-7-88805-87922                                                                        |                                              |              |
| 単語のシリアル番号                                                                              |                                              |              |
|                                                                                        |                                              |              |
|                                                                                        |                                              |              |
| ト、 [発行]ボタンを                                                                            |                                              |              |
| 1 - [36]]]3.2.2.6                                                                      | ▲ ページさ                                       | 先類へ          |
| (語 ##### クリック!                                                                         | ユーザー登録                                       |              |
|                                                                                        | ヨインターテット   保護モード: 牧坊                         | 4 · R 100% · |

### 4 ファイルをダウンロードします

ダウンロードURLが発行されますので、 URLをクリックするか、[次へ]ボタンを クリックしてください。

ソフトウェアをダウンロードするページが 表示されますので、[Download]ボタンを クリックしてください。

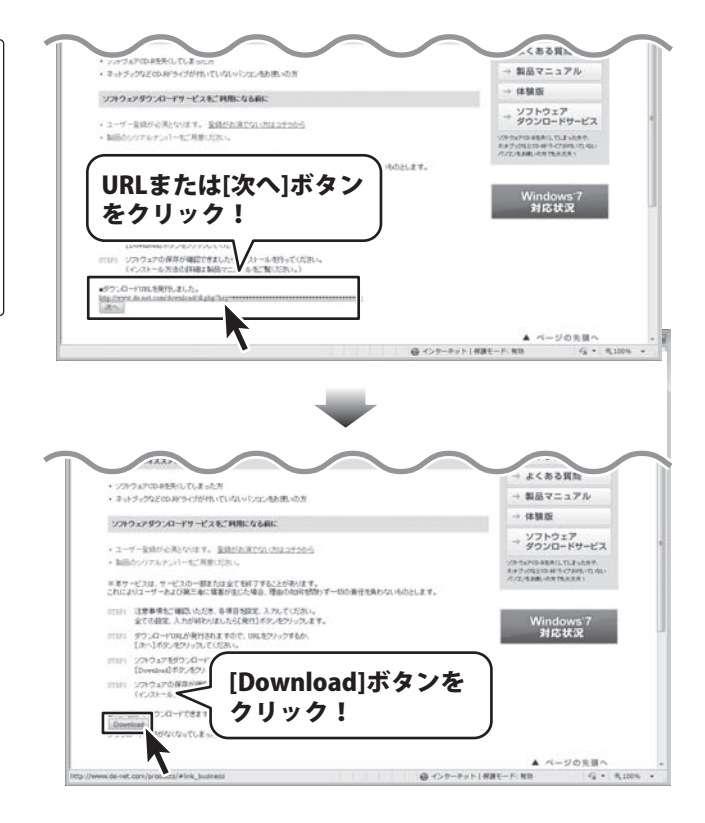

かんたん住所録Pro5

16

ソフトウェアをダウンロードする

# ソフトウェアをダウンロードする

ファイルのダウンロード画面が表示されま したら、[保存]ボタンをクリックします。 名前を付けて保存画面が表示されますので、 ソフトウェアの保存場所を選択して、 [保存]ボタンをクリックしてください。 ソフトウェアの保存が確認できましたら 必要に応じてインストールを行ってください。

(インストール方法の詳細は同梱の 冊子マニュアル3~4ページをご覧ください。)

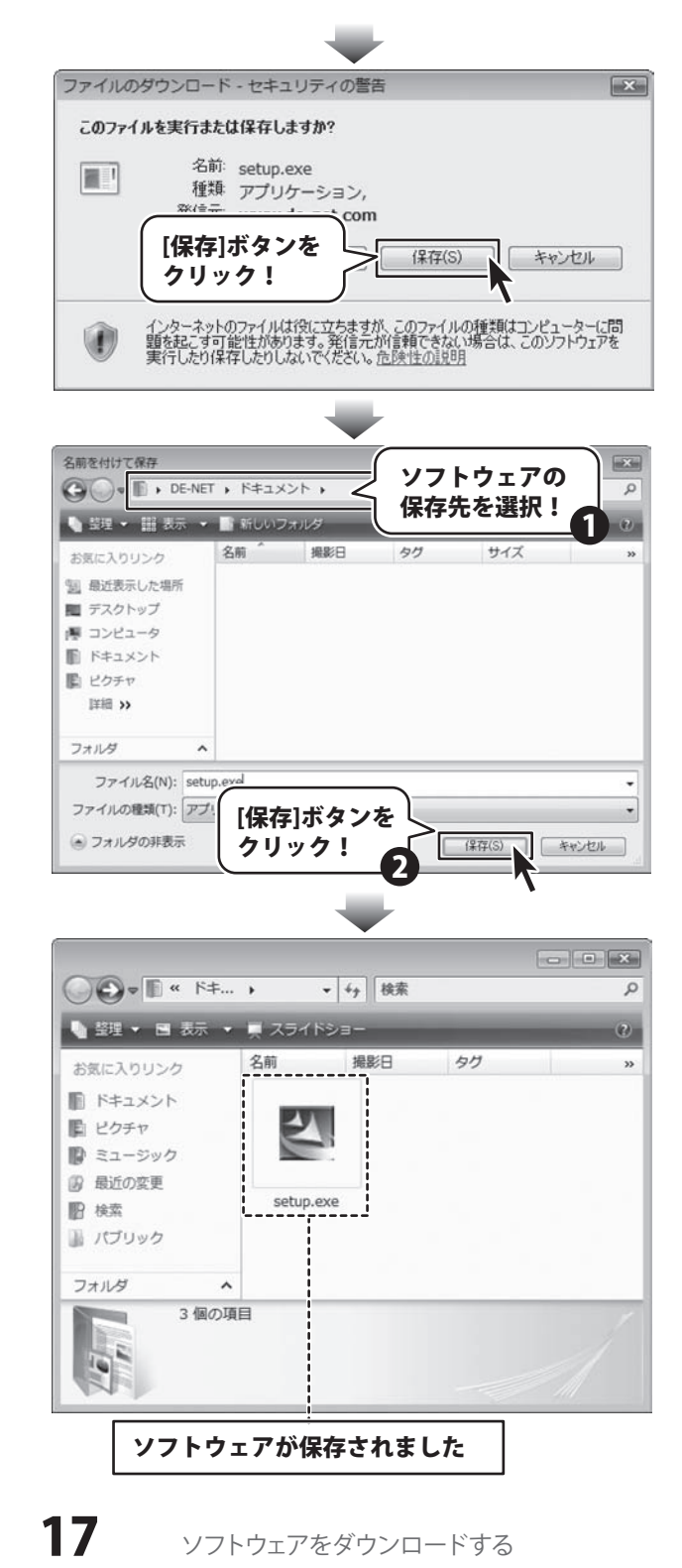

かんたん住所録Pro5

### インストール・起動関連

#### Q:インストールができない

#### A:以下の項目をご確認ください。

- ○ウィルス対策などのソフトが起動していないか。
- ○HDD(ハードディスク)の空き容量は十分にあるか。
- ○管理者権限でログインしているか。
- ○Windowsを最新の状態にアップデートしてあるか。
- ○外付けの機器(ハードディスクやUSBメモリ等)にソフトをインストールしている場合
- それらの機器がパソコンに接続され、パソコン上で認識されているか。

.....

#### Q:管理者権限を持っていないユーザーアカウントでパソコンを起動し、インストールしようとすると

#### 「続行するには管理者アカウントのパスワードを入力して、[OK]をクリックしてください。」(Vista)(7)

「インストールプログラムにはディレクトリ ~ にアクセスする権限がありません。インストールを継続できません。

管理者としてログインするか、またはシステム管理者にお問い合わせください。」(XP)

と表示されてインストールができません

A:本ソフトをご利用の際には管理者権限を持ったユーザーアカウント上でご利用ください。

#### .....

#### Q:完全アンインストールの方法を教えてください。

A:OSごとに次の手順で行ってください。

【Windows XPの場合】

- 1. 冊子マニュアル4ページにあります「アンイストール方法」より、通常のアンインストールを行います。
- 2. マイコンピュータ→Cドライブ→Documents and Settings→Application Data(※)→De-Net→KantanAddressPro5 フォルダーをゴミ箱へ削除します。

【Windows Vista 、7の場合】

- 1. 冊子マニュアル4ページにあります「アンイストール方法」より、通常のアンインストールを行います。
- 2. コンピュータ→Cドライブ→Program Data(※)→De-Net→KantanAddressPro5フォルダーをゴミ箱へ削除します。

※初期設定では隠しフォルダーになっている為、表示されていない場合があります。

隠しフォルダーの表示方法

【Windows XPの場合】

コントロールパネル→[フォルダオプション]→[表示]タブ→

詳細設定:ファイルとフォルダの表示[全てのファイルとフォルダを表示する]を選択→[適用]→[OK]ボタンをクリック 【Windows Vistaの場合】

コントロールパネル→[フォルダオプション]→[表示]タブ→

詳細設定:ファイルとフォルダの表示[全てのファイルとフォルダを表示する]を選択→[適用]→[OK]ボタンをクリック 【Windows 7の場合】

コントロールパネル→[フォルダオプション]→[表示]タブ→

詳細設定:ファイルとフォルダーの表示[隠しファイル、隠しフォルダー、および隠しドライブを表示する]を選択→ [適用]→[OK]ボタンをクリック

18

0 & A

操作について

#### Q:数字や文字が入力できない 入力しているのに登録されない

- A:次の内容をご確認ください。
  - ・数字や文字を入力する欄でカーソルが点滅しているか
  - ・キーボードの設定(NumLockキーのオン/オフ等)
  - ・入力した文字が確定された状態であるか(文字を入力したら、ENTERキーを押して確定してください)
  - .....

#### Q:項目を追加したりすること(ソフトのレイアウトを変更することなど)は可能ですか?

A :項目の追加及び編集などを行うことはできません。

#### Q:生年月日の入力ができません

A:半角サイズで入力し、矢印キーで移動してください。※カレンダーからの入力も可能です。

.....

#### Q:登録できる住所の件数は何件まで?

A:ソフト上での件数制限はありません。但し多量のデータを登録した場合、パソコン環境によっては 動作に時間がかかる場合があります。

.....

#### Q:複数の住所データを一度に選択したい

- A:以下の方法にて目的のメールを(複数)選択してから、右クリックにて目的の作業を行ってください。 □Shiftキーを使って複数選択

最初に選択したデータから次のデータまでの間にあるデータが選択された状態になります。

- 1. データを選択します。
- 2. Shiftキーを押したまま、次のデータを選択します。
- 3. 最初に選択したデータから、次に選択したデータまでの間にあるデータが全て選択された状態になります。

19

0 & A

□Ctrlキーを使って複数選択

マウスで直接クリックしたデータのみ選択されます。

- 1. データを選択します。
- 2. Ctrlキーを押したまま、次のデータを選択します。
- 3. クリックしたデータのみが選択されます。

#### Q:対応用紙を教えてください

 A:下記の用紙に対応しております。お手持ちの用紙が一覧にない場合は、 オリジナルで用紙サイズを登録することができます。
 冊子マニュアル36<sup>-</sup>~37ページをご参照ください。
 【ハガキ】
 普通ハガキ、暑中ハガキ、絵葉書、年賀状
 【長形封筒】
 2~4号縦、3号横
 【角型封筒】

2~3号縦

【洋形封筒】

1~6号縦横

【タックシール】

- ヒサゴ: ELM001(1面)、ELM002(2面)、ELM003(4面)、ELM004(6面)、ELM005(8面)、ELM006(10面)、ELM007(12面)、ELM008(12面)、 ELM009(18面)、ELM010(20面)、ELM011(21面)、ELM012(24面)、ELG001(1面)、ELG006(10面)、ELG007(12面)、ELG008(12面)、 ELG011(21面)、ELG012(24面)、FSC005(21面)、FSCGB861(12面)、FSCGB862(1面)、FSCGB863(24面)、FSCGB868(10面)、 FSCGB871(36面)、FSCGB881(12面)、FSCGB883(24面)、FSCGB888(10面)、FSCGB902(60面)、FSCGB907(18面)、 FSCGB983(21面)、FSCGB985(21面)、FSCOP861(12面)、FSCOP862(1面)、FSCOP863(24面)、FSCOP868(10面)、FSCOP871(36面)、 FSCOP881(12面)、FSCOP883(24面)、FSCOP888(10面)、FSCOP907(18面)、FSCOP983(21面)、FSCOP985(21面)、 FSCOP881(12面)、FSCOP883(24面)、FSCOP9882(10面)、FSCOP907(18面)、FSCOP983(21面)、FSCOP985(21面)、FSCOP985(21面)
- エーワン: 28939(10面)、28940(10面)、28942(10面)、31329(10面)、31330(10面)、28387(10面)、28367(10面)、28647(10面)、31387(10面)、 31367(10面)、31647(10面)、31339(10面)、31340(10面)、31355(10面)、28911(10面)、28912(10面)、28914(10面)、28919(12面)、 28920(12面)、28922(12面)、31323(12面)、31324(12面)、28382(12面)、28362(12面)、28642(12面)、31382(12面)、31362(12面)、 31642(12面)、28779(12面)、28780(12面)、31503(12面)、31333(12面)、31334(12面)、31352(12面)、31343(12面)、31344(12面)、 28915(12面)、28916(12面)、28918(12面)、31505(12面)、31275(12面)、28499(12面)、28927(18面)、28928(18面)、28930(18面)、 31325(18面)、31326(18面)、28384(18面)、28364(18面)、31384(18面)、31364(18面)、31644(18面)、31335(18面)、31336(18面)、 31535(18面)、28857(18面)、28857(18面)、28860(18面)、28390(18面)、28370(18面)、28650(18面)、31507(18面)、28923(21面)、 28924(21面)、28926(21面)、28383(21面)、28643(21面)、28866(21面)、28867(21面)、28869(21面)、28399(21面)、28379(21面)、 28659(21面)、31509(21面)、28931(21面)、28932(21面)、28934(21面)、31327(21面)、31328(21面)、28385(21面)、28365(21面)、 28645(21面)、31385(21面)、31365(21面)、31645(21面)、28781(21面)、28782(21面)、31337(21面)、31338(21面)、31354(21面)、 31345(21面)、31346(21面)、28947(24面)、28948(24面)、28950(24面)、28389(24面)、28369(24面)、28649(24面)、31511(24面)、 28935(24面)、28936(24面)、28938(24面)、28386(24面)、28366(24面)、28646(24面)、31347(24面)、31348(24面)、31513(10面)、 29221(10面)、28171(12面)、28172(12面)、28721(12面)、28185(18面)、28186(18面)、28728(18面)、28173(10面)、28174(10面)、 28722(10面)、28315(21面)、28316(21面)、28733(21面)、28175(12面)、28176(12面)、28723(12面)、28177(10面)、28178(10面)、 28724(10面)、28179(12面)、28180(12面)、28725(12面)、28311(12面)、28312(12面)、28731(12面)、28313(10面)、28314(10面)、 28732(10面)、28181(14面)、28182(14面)、28726(14面)、28189(14面)、28190(14面)、28730(14面)、28183(12面)、28184(12面)、 28727(12面)、28187(12面)、28188(12面)、28729(12面)、28191(20面)、28192(20面)、28761(20面)、28204(20面)、28205(20面)、 28764(20面)、28261(20面)、28262(20面)、28765(20面)、28272(12面)、28273(12面)、28275(12面)、28276(12面)
- マクセル:L7166(6面)、L7165(8面)、J8365(8面)、L7173(10面)、L78387(10面)、J88911-55(10面)、J88911(10面)、M88177(10面)、 M88173(10面)、M88861(12面)、L78382(12面)、CL78382(12面)、J88919(12面)、EM88919(12面)、J88915(12面)、 M88183(12面)、M88175(12面)、EM88175(12面)、M88179(12面)、M88187(12面)、P78275(12面)、L7163(14面)、 J8363(14面)、L7162(16面)、J8362(16面)、L7161(18面)、J8361(18面)、L7172(18面)、L78384(18面)、J88927(18面)、 M88185(18面)、P78204(20面)、P78261(20面)、L7160(21面)、CL7760(21面)、J8360(21面)、EM8160(21面)、L78383(21面)、 J88923(21面)、M88315(21面)、L7159(24面)、J8359(24面)、L78386(24面)、J88935(24面)
- サンワサプライ:JP-TA10A(12面)、JP-TA16(16面)、JP-TA18(18面)、JP-TA21(21面)、TA-LP10(10面)、TA-LP12(12面)、TA-LP12-1(12面)、 TA-LP12-5(12面)、TALP16(16面)、TA-LP24J(24面)、TA-LP24J-05(24面)、TA-LP24(24面)、TA-LP24-05(24面)、 TA-GLP12(12面) TA-GLP12(12面)

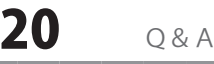

# Q&A-

### 印刷について

#### Q:印刷ができません

- A:プリンターの説明書を元に次の内容をご確認下さい。
  - ・プリンターとの接続
  - ・プリンターに必要なドライバーソフトの設定内容
  - ・インクやトナーの残量
  - ・印刷時にエラーが出ていないか

※プリンター自体の動作や、必要なプリンター用プログラムにつきましては、メーカー様などにお問い合わせください。

#### Q:封筒に印刷する場合、のりしろは折るのですか?

A:本ソフトに登録されている封筒は全てのりしろ部分が折られている前提のサイズとなっております。 そのため、のりしろ部分に関しては折った状態で印刷を行ってください。

### データについて(保存・開くなど)

#### Q:住所データを開きたいが、どこに保存したか分からなくなってしまったので、検索したい

A:本ソフトには検索機能はありません。Windowsの検索機能などで検索を行ってください。

### その他

#### Q:複数のユーザーで使用できますか?

A:本ソフトは、『1ソフト・1PC』でご利用いただくソフトです。 1つのパソコン内に二重インストール等を行うことはできません。

------

#### Q:他のパソコンとの共有はできますか?

A:本ソフトは、インストールを行ったパソコン上で操作していただく仕様です。

ネットワーク等でご利用いただくことはできません。

#### Q:入力した文字が文字化けしてしまう

A:ご利用パソコンの言語設定をご確認ください。また併せて日付の設定もご確認ください。

#### Q:画面の一部が切れた状態で表示される

A:画面解像度を推奨サイズ以上に変更してください。

#### 【Windows XPの場合】

- 1. デスクトップ画面の何も無い所を右クリック
- 2. 「プロパティ」をクリックし、設定(画面)タブをクリックします。
- 3. 画面の解像度(画面の領域)のバーを動かし、1280 x 1024以上に設定します。
- 4. 「OK」をクリックすれば設定完了です。

【Windows Vistaの場合】

- 1. デスクトップ画面の何も無い所を右クリック
- 2. 「個人設定」をクリックし、画面の設定をクリックします。
- 3. 解像度を1280 x 1024以上に設定し「OK」をクリックで設定完了です。 ※機種によっては推奨解像度が表示できないものもあります。

【Windows 7の場合】

- 1. スタートメニューより「コントロールパネル」をクリックします。
- 2. 「デスクトップのカスタマイズ」をクリックし、「画面の解像度の調整」をクリックします。
- 3. 解像度を1280 x 1024以上に設定し「OK」をクリックで設定完了です。
   ※機種によっては推奨解像度が表示できないものもあります。

かんたん住所録Pro5

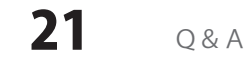

#### Q:ボタンをクリックしても反応しない、また画面が正常に表示されていない

A:お使いのパソコンのDPI設定が標準以外(96以外)に変更されている可能性があります。 以下の手順にてDPI設定を変更してください。

【Windows XPの場合】

- 1. デスクトップ画面の何も無い所を右クリック
- 2. 「プロパティ」を左クリックし、設定(画面)タブをクリックします。
- 詳細設定(詳細)をクリックし、「全般」タブの「DPI設定」(フォントサイズ)を 「96DPI」(小さいフォント)に設定します。
- 4. 「OK」をクリックし、パソコンを再起動すれば設定完了です。

#### 【Windows Vistaの場合】

- 1. デスクトップ画面の何も無い所を右クリック
- 2. 「個人設定」を左クリックし、「フォントサイズ(DPI)の調整」をクリックします。
- 3. 「あなたの許可が必要です」と許可を求められますので「続行」をクリックします。
- 4. 規定のスケール(96DPI)にチェックを付け、「OK」をクリックします。
- 5. コンピューターが自動的に再起動されますので、再起動したら設定完了です。

【Windows 7の場合】

- 1. スタートメニューより「コントロールパネル」をクリックします。
- 「デスクトップのカスタマイズ」をクリックし、「テキストやその他の項目の大きさを変更します」を クリックします。
- 3. 小-100%(規定)にチェックを入れ「適用」をクリックします。
- 「これらの変更を適用するには、パソコンからログオフする必要があります。」と確認を求められますので、 「今すぐログオフ」をクリックします。
- 5. パソコンからログオフされますので、再度ログインすると設定完了です。

#### お問い合わせについて

お客様よりいただいたお問い合わせに返信できないということがあります。 問い合わせを行っているのにも関わらず、サポートからの返事がない場合、弊社ユーザーサポートまで ご連絡が届いていない状態や、返信先が不明(正しくない)場合が考えられます。 FAX及びe-mailでのお問い合わせの際には、『ご連絡先を正確に明記』の上、サポートまでお送りくださいます よう宜しくお願い申し上げます。 弊社ホームページ上から問い合わせの場合、弊社ホームページ上からサポート宛にメールを送ることが可能です。

ユーザーサポート

弊社ホームページ

http://www.de-net.com/

問い合わせページ

http://www.de-net.com/contact/

『ご購入後のお問い合わせ』をお選びください。

直接メール・FAX・お電話等でご連絡の場合

- ○ソフトのタイトル・バージョン
- 例:「かんたん住所録Pro5」
- ○ソフトのシリアルナンバー

※表紙に貼付されています。

- ○ソフトをお使いになられているパソコンの環境
  - ・OS及びバージョン
  - 例:Windows 7、Windows Updateでの最終更新日〇〇年〇月〇日
  - ・ブラウザーのバージョン
    - 例: Internet Explorer 8
  - ・パソコンの什様

例:NEC XXXX-XXX-XX / Pentium III 1GHz / HDD 500GB / Memory 2GB

○お問い合わせ内容

例:~の操作を行ったら、~というメッセージがでてソフトが動かなくなった □□□部分の操作について教えてほしい…etc

○お名前

○ご連絡先(正確にお願いいたします)

メールアドレス等送る前に再確認をお願いいたします。

かんたん住所録Pro5

#### ユーザーサポート 編題

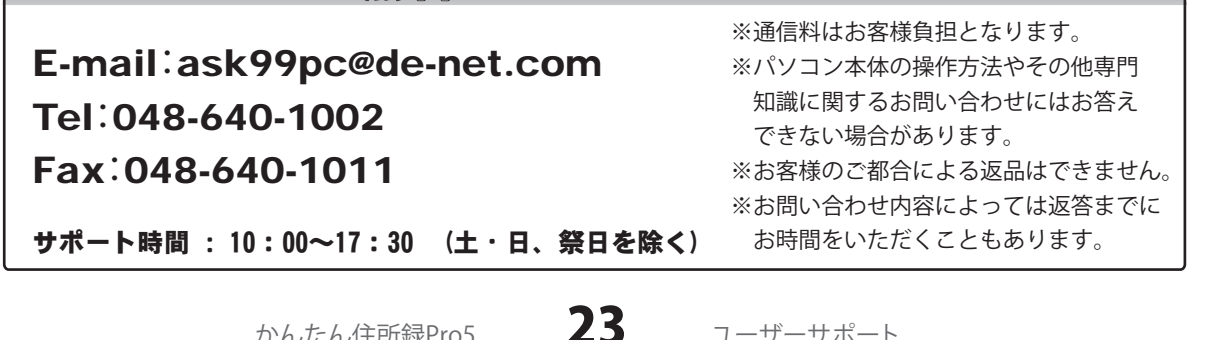

ユーザーサポート